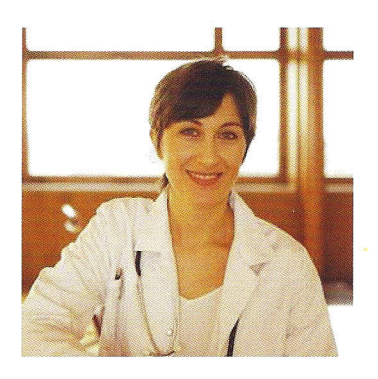

## Physician Registration Guide for the Novartis Patient Assistance Portal

## **Obtain PIN**

- Step 1: The physician should obtain a PIN by calling 1-800-277-2254
- Step 2: Log on to the Novartis PAP Portal www.npcpapportal.com
- Step 3: Click on New User Registration and enter your PIN
- **Step 4:** You will be prompted to create your profile by creating a username and password, listing your contact information, choosing security questions, and selecting a security image.
- Step 5: If you have assistant(s) in your office who will be using the portal, designate them now as an "advocate" by opening the advocate tab

For each advocate you designate, you will need their name and email address

Each advocate will then receive an email from NoReply@npcpapportal.com with a link to the portal

The **advocate(s)** must then log on to **accept the request** from the provider by **clicking the Continue button.** This will take the advocate(s) to the login page

The advocate(s) will now be asked to register by selecting the **New User Registration link** and follow the instructions. The Advocate(s) will also be asked to create a profile

You have successfully registered for the Novartis Patient Assistance Web Portal. Should you need assistance at any time, please call 1-800-277-2254

## An advocate is an assigned representative of the physician or patient

Once registered for the portal, both providers and advocates can:

- Search for information on patients, including enrollment and order information
- Start the application process for new patients or start the re-enrollment process for patients who are already in the portal database for Novartis assistance programs
- Track the status of patient orders and refills
- Refill medication
- View and change patient data
- Manage your profile information

## **U**NOVARTIS

**Novartis Pharmaceuticals Corporation** East Hanover, New Jersey 07936-1080

© 2012 Novartis

Printed in USA

8/12

PAN-1044717